# 常规教程5-报表套打

报表套打一国航机票

## 国航机票

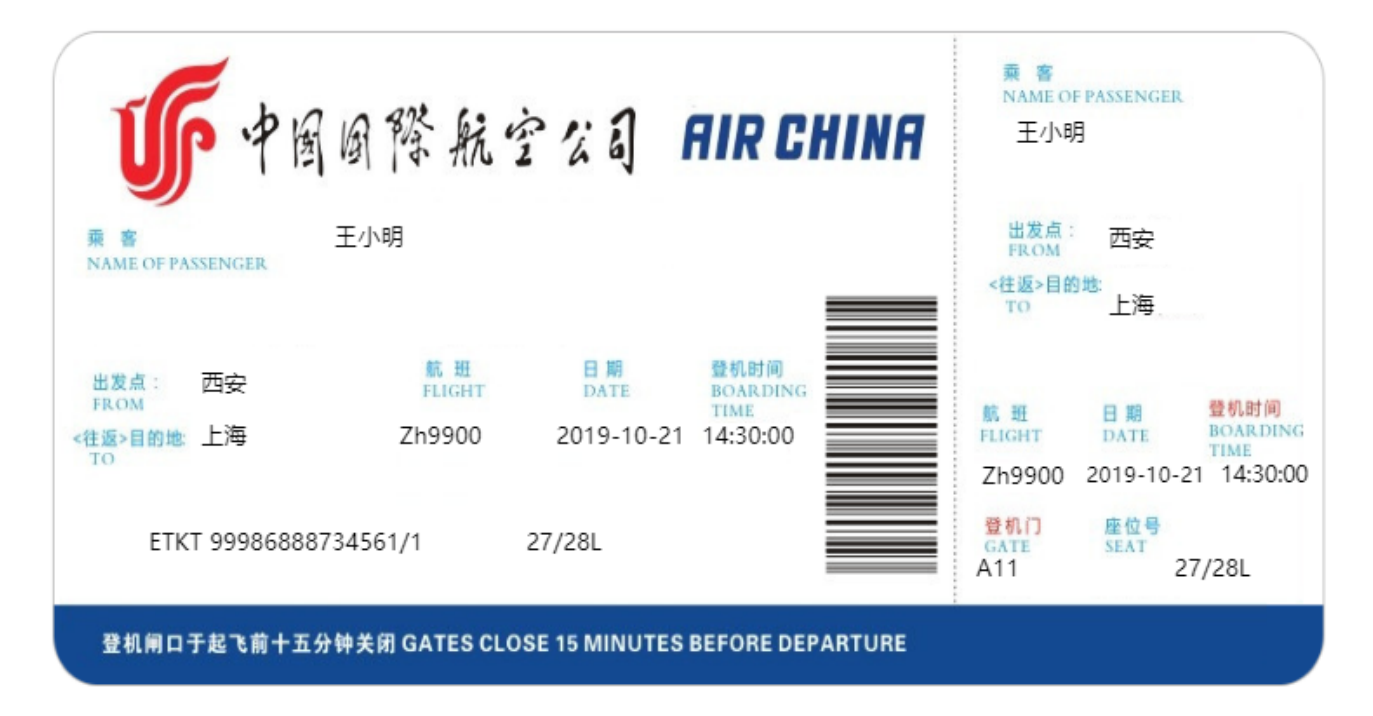

### 1. 国航机票报表特点分析

- 1. 使用报表层的概念,进行背景层和内容层来实现套打的功能
- 2. 订单ID分页,每个订单ID都是一个独立的页面
- 3. 内容层和北京城相互独立
- 4. 二维码的使用

#### 2. 操作步骤

1. 选择报表类型

根据报表特点分析,可采用页面报表:

- 页面报表有层的概念
- 页面报表可以添加 按页分组功能
  - 2. 打开设计器,新建报表,选择页面报表

| ÷        | 返回         |        |      | 未命名 |               | -                                                                                                    |
|----------|------------|--------|------|-----|---------------|----------------------------------------------------------------------------------------------------|
| -        | 新建         | 新建报表   |      |     | <b>袋</b> 属性设置 | 9                                                                                                    |
|          | 打开         |        |      |     | Q、 输入属性名称     | 进行查找                                                                                                    |
|          | 保存         |        |      |     |               | 报表                                                                                                    |
| <b>E</b> | 另存为        | RDL 报表 | 页面报表 |     | 页面布局          |                                                                                                    |
| <u> </u> | ¥ <b>T</b> |        |      |     | 报表主题          |                                                                                                    |
| U        | ×1         |        |      |     | 内嵌图片          | [0 个项目]                                                                                                    |
|          |            |        |      |     | 分栏数量          | - 1                                                                                                    |
|          |            |        |      |     | 分栏间距          | 0cm                                                                                                    |
|          |            |        |      |     | 不显示空白区域       | a la compara de la compara de la compara de la compara de la compara de la compara de la compara de la compara<br>La compara de la compara de la compara de la compara de la compara de la compara de la compara de la compara de |
|          |            |        |      |     | 报表分层          | [1 个项目]                                                                                                    |
|          |            |        |      |     | 页边距           |                                                                                                    |
|          |            |        |      |     | 页边距样式         | 正常(1cm * 1cm)                                                                                                    |
|          |            |        |      |     | 页边距大小         | 1cm                                                                                                    |
|          |            |        |      |     | 纸张选项          |                                                                                                    |
|          |            |        |      |     | 纸张大小          | A4                                                                                                    |
|          |            |        |      |     | 纸张方向          | 纵向                                                                                                    |
|          |            |        |      |     | 纸张宽度          | 21cm                                                                                                    |
|          |            |        |      |     | 纸张高度          | 29.7cm                                                                                                    |
|          |            |        |      |     | ⊞ U – 1       | 00% + cm 🗴 犀                                                                                                    |

### 3. 绑定数据源

测试数据如下: 国航机票. json

| D。<br>编 | ataSource1 |             |      |     | 据源<br>D<br>JS |
|---------|------------|-------------|------|-----|---------------|
| 名       | 称          | DataSource1 |      |     | 据集            |
| 内部      | 容<br>否内嵌   |             | <br> | 是 🚺 |               |
| 内       | 嵌内容        | 从文件加载       |      | 4   | 表参            |
|         |            | R           |      | 11  | L             |
| L       | 连接字符串      |             | 保存   | 取消  | 置数            |

4.添加数据集,输入 \$.[\*]

| 编辑数据集:"数据集1" | ,基于数据源:"DataSource1" | ×        |  |  |  |  |  |
|--------------|----------------------|----------|--|--|--|--|--|
| 常规选项         |                      |          |  |  |  |  |  |
| 数据集名称        | 数据集1                 |          |  |  |  |  |  |
| 查询语句         | \$.[*]               |          |  |  |  |  |  |
| 数据字段         |                      |          |  |  |  |  |  |
| 查询字段         | [10 个项目]             | $\equiv$ |  |  |  |  |  |
| 计算字段         | [0 个项目]              | ≣        |  |  |  |  |  |
| 数据筛选         |                      |          |  |  |  |  |  |
| 数据过滤         | [0 个项目]              | ≣        |  |  |  |  |  |
|              | <b>确定</b> 验证 取消      | ij       |  |  |  |  |  |

5. 添加报表内容层,把最开始的默认层拿来当做背景层

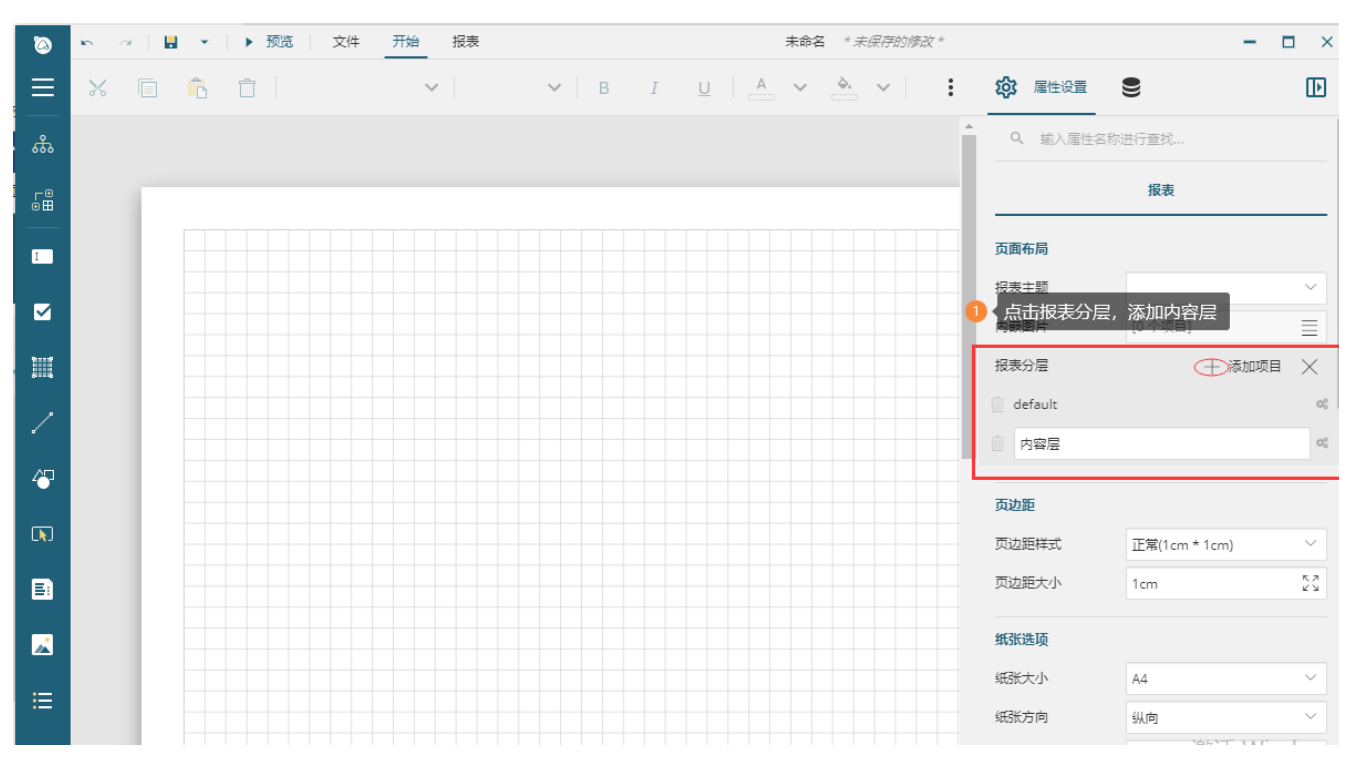

6.背景层内容填充

拖一个图片控件,绑定中国国航机票的图片

| ۵            | ▶ ~   ■ ▼   ▶ 预选   文件 开始 振奏 图片 面前が黒rdw-json "未送开的师政" |               | -          | ð ×  |
|--------------|------------------------------------------------------|---------------|------------|------|
| ≡            | ি র্যন্ন v                                           | <b>绞</b> 雇性设置 | 9          | Þ    |
| *            |                                                      | Q、 输入层性名称     | 进行查找       |      |
| ۲®           |                                                      |               | 图片         |      |
| _            |                                                      | 常规选项          |            |      |
|              |                                                      | 名称            | Image1     |      |
|              | The 中国明際航空公司 AIR CHINA                               | 钻取操作          |            |      |
|              |                                                      | 钻取类型          | 无          | ~    |
| <pre>/</pre> | NAME OF PASSINGER.                                   | 外观            |            |      |
| 47           |                                                      | 图片            | 中国国际航空公司   | ~ 53 |
|              |                                                      | 大小            | 網路放        | ~    |
|              |                                                      | 水平对齐          | 居左         | × •  |
|              |                                                      | 垂直对齐          | 顶端对齐       | × •  |
|              |                                                      | 边框选项          |            |      |
| :=           |                                                      | 粗细            | 1pt        | 53   |
|              | ●                                                    | 減型            | 无          | × 53 |
|              |                                                      | 颜色            | Black      | ~ 55 |
| ▦            |                                                      | 位置&大小         |            |      |
| 1            | 1                                                    | 左             | 0.396875cm |      |
|              |                                                      | F             | 2.196042cm |      |
|              |                                                      | 党度            | 19.4cm     |      |

#### 7、进行内容层的内容绑定

| ۵          | 15 22 日 *   ▶ 預造   文件 开始 _ 报表                          |                                           | 国航机票.rdlx-json "未保存的修改。" |                 | - 6            | þ ×      |
|------------|--------------------------------------------------------|-------------------------------------------|--------------------------|-----------------|----------------|----------|
| ≡          | _ 页面 ¥                                                 |                                           |                          | <b>校</b> 3 庫性设置 | 9              | Þ        |
| *          |                                                        |                                           |                          | Q、 输入层性名        | 称进行重找          |          |
| <b>₽</b> ® |                                                        |                                           |                          |                 | 报表             |          |
| 1          | 国航机票                                                   |                                           |                          | 页面布局            |                | _        |
| _          |                                                        |                                           |                          | 报表主题            |                | ~        |
|            |                                                        | NAME OF PASSENGER                         |                          | 内嵌图片            | [1 个项目]        | Ξ        |
| III        |                                                        | IDacconCarNa                              |                          | 报表分层            | 十 添加项目         | $\times$ |
| 1          | Second Carbla                                          | 出发点:<br>FROM =[From]                      |                          | i default       |                | 06       |
| A71        | 1 内容层投入文本框控件,进行内容的绑定                                   | <往返>目的地<br>TO =[To]                       |                          | ◎ 内容层           |                | 05       |
| -0.        | 出反点: =[From] 新田 日期 登机时间<br>FLIGHT DATE BOARDING        | erer com Otheria                          |                          | 页边距             |                |          |
|            | <(社会目的地 =[To] =[FlightNo] =<br>TO [BoardingD]          | FLIGHT DATE BOARDING                      |                          | 页边距样式           | 无边距(0cm * 0cm) | ~        |
| B          | atej [Ime]<br>=[Numberid] =[座位号]                       | TEllahthi IDearding, IDeardin,<br>登机门 座位号 |                          | 页边距大小           | 0in            | 53       |
| ~          |                                                        | =[Gate] =[座位号]                            |                          | 纸张选项            |                |          |
|            | 型机闸口于起飞前十五分钟关闭 GATES CLOSE 15 MINUTES BEFORE DEPARTURE |                                           |                          | 纸张大小            | (自定义)          | $\sim$   |
| :=         |                                                        |                                           |                          | 纸张方向            | 纵向             | ~        |
|            |                                                        |                                           |                          | 纸张宽度            | 20.4cm         |          |
|            |                                                        |                                           |                          | 纸张高度            | 13.5cm         |          |
|            |                                                        |                                           |                          | 预览报表            |                |          |
|            |                                                        |                                           |                          | 大小自适应           | 原始大小           | ~        |
|            |                                                        |                                           |                          |                 |                |          |

8、进行报表内容显示的分组设置

分组设置后,每一个订单ID就单独显示一页

| ۵         | 15 ~   目 *   ▶ 預览   文件 开始 报表                           | 国防机震,rdix-json "未保存的修改。"   | - 8 ×                                       |
|-----------|--------------------------------------------------------|----------------------------|---------------------------------------------|
| ≡         |                                                        |                            | •                                           |
| *         |                                                        | 数据选项                       |                                             |
| -0        |                                                        | 元表输出名称                     | Report                                      |
|           | 国防扣西                                                   | 元素输出样式                     | 普通属性 (AttributeNorma ~                      |
| I         | 四別们仍示                                                  |                            | ~                                           |
|           |                                                        | 数据相序规则                     | [0 个项目] 📃                                   |
|           | The 中国国際航空公司 AIR CHINA                                 | LNGCR 数据过途条件               | [0 个项目]                                     |
| Ш         |                                                        | 風定页面元素名称                   |                                             |
| 1         | 東書 出版点:=<br>NAME OF PASSENGER ID accord Corbin         | [From] 固定页面元兼输出            | 自动                                          |
| <u>/1</u> |                                                        | [To] 文档结构                  |                                             |
|           | 出发点: =[From]                                           | 文档研赛总层级数                   | [0 个项目] 📃                                   |
|           | 《社道>自然地 =[To]                                          | A 版 Weight                 | 无 ~ ■                                       |
| B         | ate) Time) (Filosteal Too                              | andian [Dandin] 目录来源<br>位号 | 板塗 く 日本 日本 日本 日本 日本 日本 日本 日本 日本 日本 日本 日本 日本 |
|           | =[Rumberiu] =[@u=] =[@u=]                              |                            |                                             |
|           | 登机闸口于起飞前十五分钟关闭 GATES CLOSE 15 MINUTES BEFORE DEPARTURE | 报表作者                       |                                             |
| ≣         |                                                        | 报表描述                       |                                             |
|           |                                                        | 通言                         | \$\$\$J. → ■                                |
| m         |                                                        | ● <点击灰色区域,进行分组的设置 开始或号     | = 1 +                                       |
|           |                                                        | 分组选项                       |                                             |
| 1         |                                                        | 分組名称                       | FixedPage1_Group                            |
| =         |                                                        | 分組条件                       | + 添加项目 🗙                                    |
| _         |                                                        | =Fields//                  | ).Value                                     |
|           |                                                        | 文物示弦                       |                                             |
| ~         |                                                        | 数据元表名称                     |                                             |
|           |                                                        | 数据集合名称                     |                                             |

9、预览展示

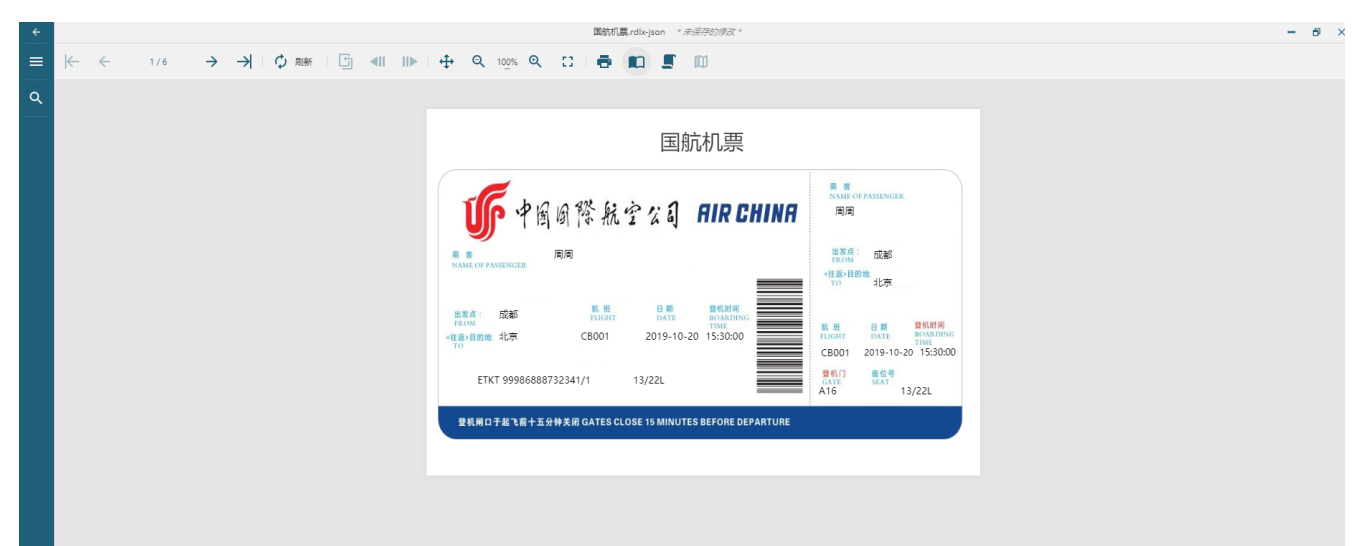

10. 国航机票: 国航机票. rdlx-json